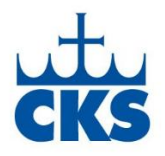

Wednesday, March 17, 2020

Dear CKS parents,

Our teachers have been busy at work preparing a unique learning opportunity for your children. This letter outlines the CKS Home Learning Plan process explaining the:

- 1. Digital classrooms
- 2. Credentials information
- 3. Home Learning Plan

## **Digital Classrooms**

- All students have been enrolled in their digital classrooms.
- Grades K-2: Class Dojo is the digital classroom of choice; it is your child's platform
- for receiving instruction.
- Grades 3-8: Google Classroom is the digital classroom of choice; it is your
- child's platform for receiving instruction.

# **Credentials Information**

Class Dojo (Grades K-2)

- Grades K-1 have been using Class Dojo this year; grades K -1, you are ready
- to go.
- Many grade 2 families are already enrolled in Class Dojo from previous years.
- If any grade 2 parents were not in Class Dojo, then you should have recently received
- a Class Dojo request from your child's teacher under a separate email. If you have
- NOT received this request, then email your teacher-your first point of contact for Class Dojo.

## Google Classroom (Grades 3-8)

- Grades K-2 do not need Google Classroom information, as it is not needed for Class Dojo.
- Please continue to Renaissance Place.
- Grades 3-8 need to sign into their Google account. You received your student's information in a separate email. Contact <u>cksadministration@christking.org</u> for help.
  - Password:
    - Grades 3-4: Students use the Generic Student Password that has been
    - provided by his/her teacher.
    - Grades 5-8: Students use their CKS network password (same one used
    - when signing in on school device)
- IMPORTANT: If you have multiple students in your household using Google
- Classroom on the SAME device, then each student MUST completely log out of
- one account in order to get into another account. Check the Google dashboard
- to confirm child's log-in initial or icon.
- You need to be in your Google account to enter your Google Classroom. Choose

- the waffle icon for Google Apps next to your child's initial. Choose Google Classroom.
- You will see all the classrooms in which your child is enrolled.
- Mr. Barletta has prepared a Google sign-in tutorial, specifically addressing multiple users on same device. This is located on the CKS website's Home Learning Plan page.

### **Renaissance Place (Accelerated Reader: Grades 2-8)**

Students may continue taking AR tests during the Home Learning period.

- This is the address: <u>https://hosted284.renlearn.com/51413/</u>
- The link is also on the top of Mr. Barletta's website: mrbarletta.com
  - Click "I'm a Student" to get to the log-in screen.
  - Enter username and password.
  - You received your student's information in a separate email. Contact <u>cksadministration@christking.org</u> for help.
    - Password
    - Grades K 4: star
    - Grades 5 8: use your CKS network password (same one you use when signing
    - in on your school device)
    - Once signed in, your child needs to choose "Accelerated Reader" to continue.
    - If your child does not remember his/her password, then please send an
    - email to <u>cksadministration@christking.org</u>

### BrainPOP

- If your child's teacher is using BrainPOP, then the teacher will reach out to
- you with further instructions, if necessary.
- If multiple children have been assigned a BrainPOP assignment, then please
- check the BrainPOP dashboard to confirm the correct child is logged into the account.
- If you have trouble logging in to BrainPOP, then please submit your
- request to <a href="mailto:cksadministration@christking.org">cksadministration@christking.org</a>
- If you have trouble getting past the sign-in screen, then try signing in to BrainPOP
- through another browser (Try: Firefox, Safari, Edge, etc.)

#### Moby Max

- If your child's teacher is using Moby Max, then the teacher will reach out to you
- with further instructions, if necessary.
- If you have trouble logging in to Moby Max, then please submit your
- request to <a href="mailto:cksadministration@christking.org">cksadministration@christking.org</a>

#### IXL

- If your child's teacher is using IXL, then the teacher will reach out to you with
- further instructions, if necessary.
- If you have trouble logging in to IXL, then please email your teacher-your
- first point of contact for IXL.

Home Learning Plan- please see additional links on the Home Learning web page for more information.

Sincerely,

Home Learning Plan Team cksadministration@christking.org